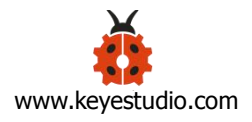

# Keyestudio ESP8266 WI-FI Module (Black and Eco-friendly)

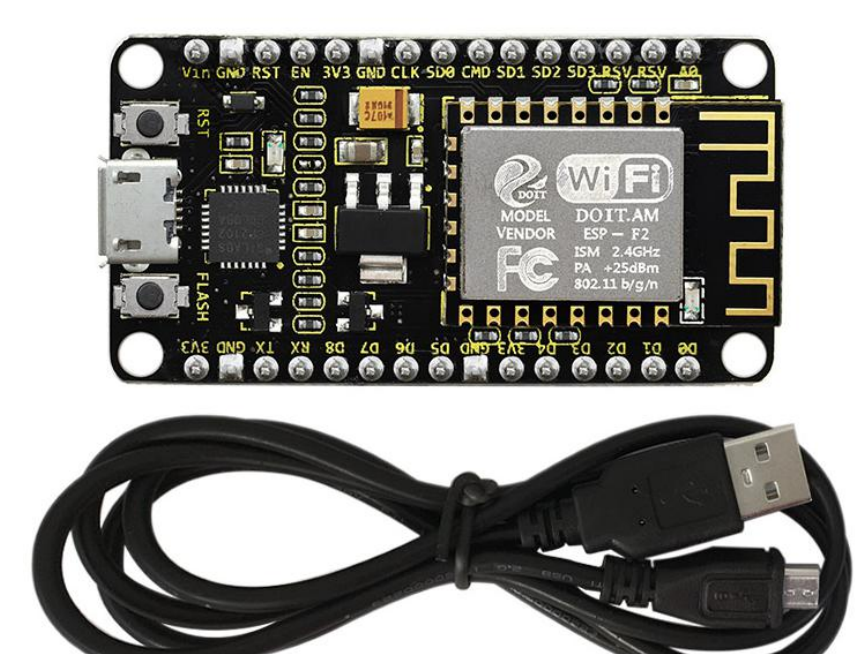

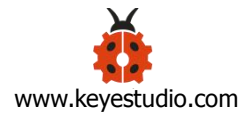

## **Guide Content**

| Description:                            | 3  |
|-----------------------------------------|----|
| Technical Details:                      | 4  |
| Element and Interfaces:                 | 5  |
| Detailed Using Method as follows:       | 7  |
| Step1  Install the Arduino IDE          | 7  |
| Step2  Install the Driver               |    |
| Step3  Install the ESP8266 with Arduino | 15 |
| Step4  Add the Libraries                |    |
| Step5  Select the Board and Serial Port | 23 |
| Step6  Upload the Code                  | 26 |
| Step7  What Should You See              |    |
| Package Includes:                       |    |
| More Resources:                         |    |

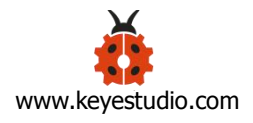

## **Description:**

This keyestudio ESP8266 WI-FI development board is based on the ESP8266-12FWIFI module developed by Ai-Thinker.

The processor ESP8266 integrates the industry-leading Tensilica L106 ultra-low-power 32-bit micro MCU in a smaller package, with 16-bit Lite mode. The main frequency supports 80MHz and 160 MHz.

It supports RTOS, integrated with Wi-Fi MAC/BB/RF/PA/LNA. Onboard comes with curved antenna.

This development board is a standalone network controller, which can add networking function to those existing devices.

When using, power the board and upload the program via a Micro USB port, and the current supply should be 2A.

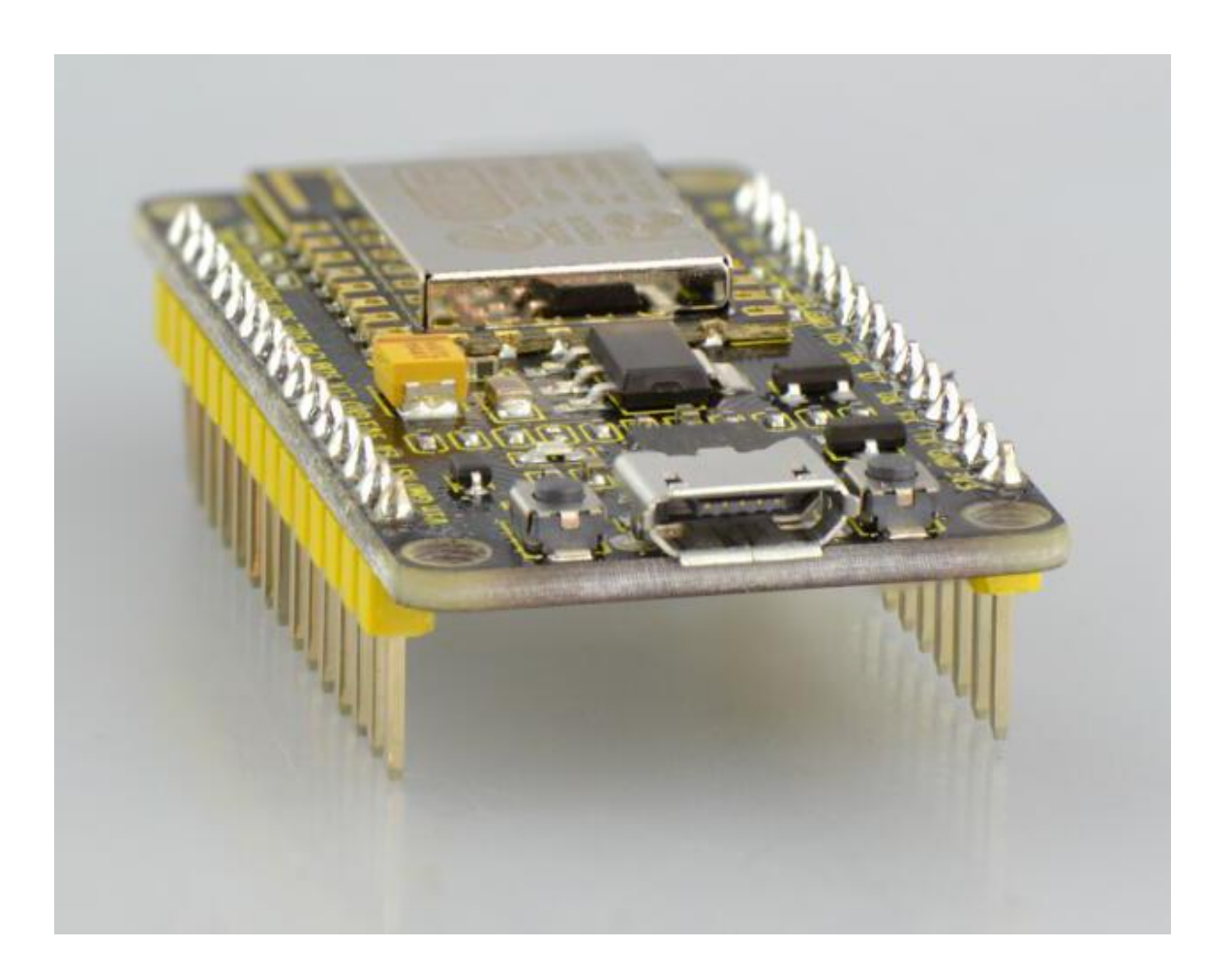

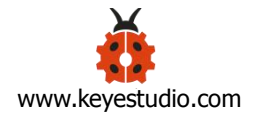

## **Technical Details:**

- Microcontroller: ESP8266-12F WIFI Module
- USB to Serial Chip: CP2102-GMR
- Operating Voltage: DC5V
- Input Current: 2A
- Main frequency supports 80 MHz and 160 MHz
- Analog Input Pins: 1(A0)
- Micro USB cable: 1m
- Dimensions: 49mm\*26mm\*12mm

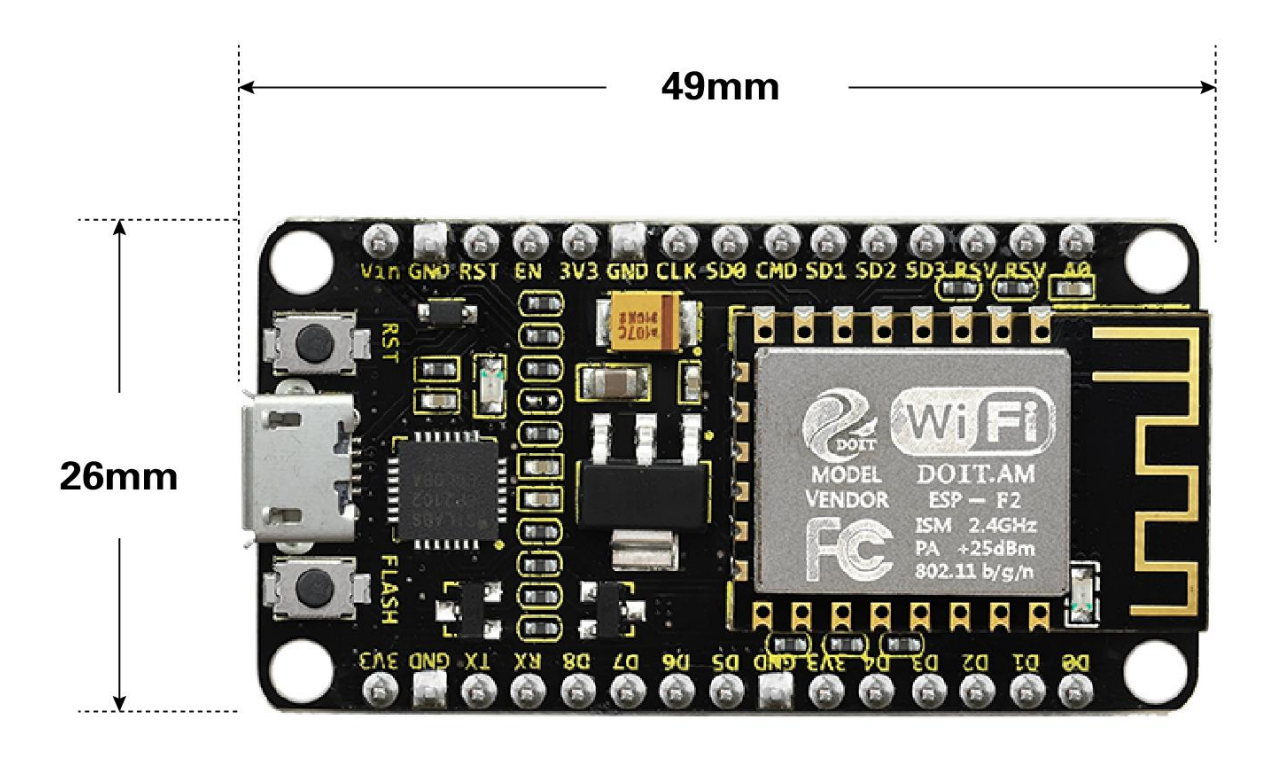

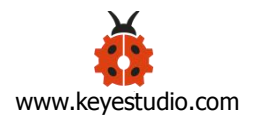

### **Element and Interfaces:**

Here is an explanation of what every element and interface of the board has:

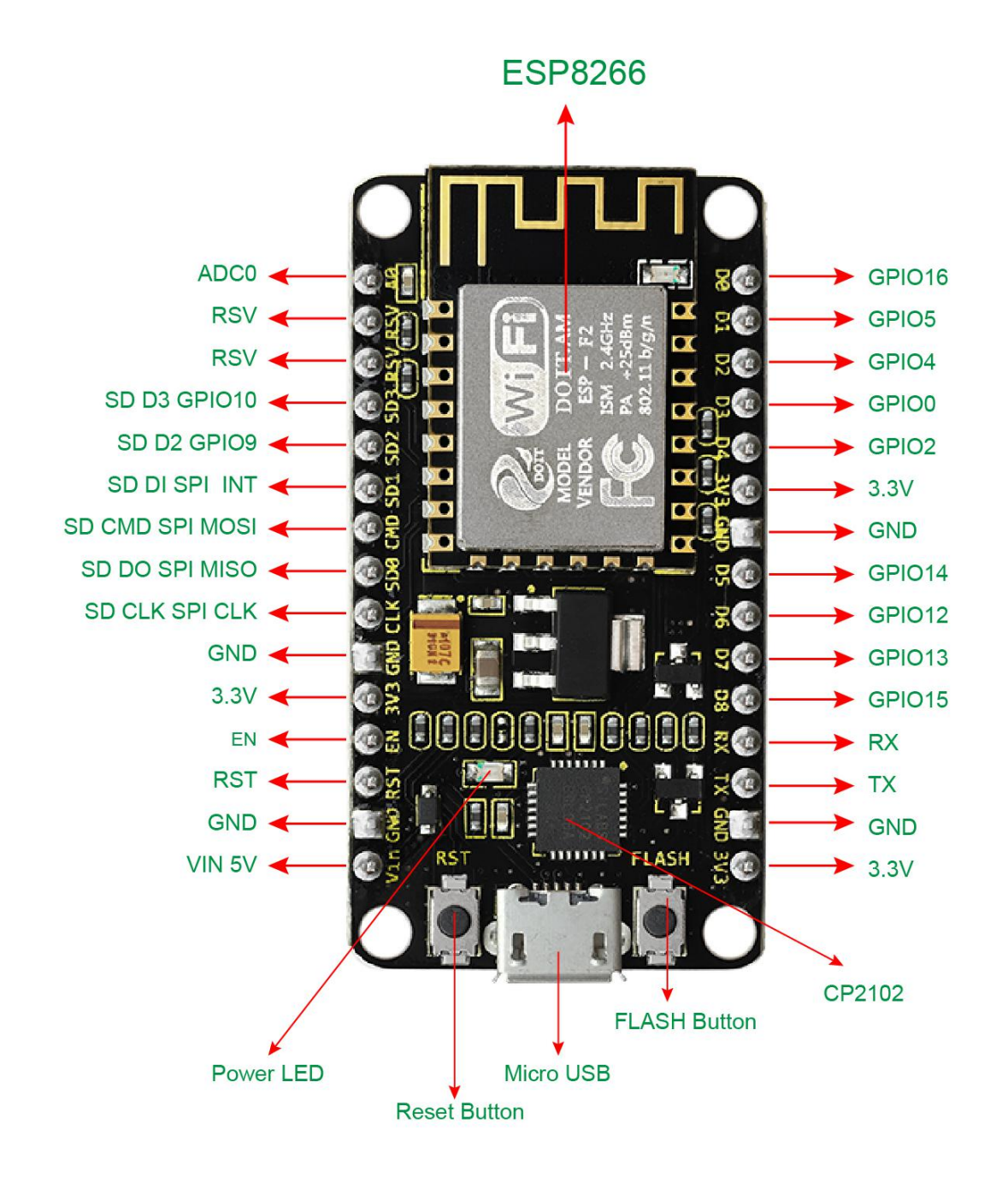

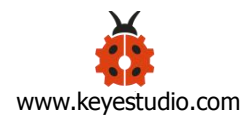

## **Specialized Functions of Some Pins:**

- Serial communication pins: RX and TX
- SPI communication pins: CLK(CLK); SD0(MIS0); CMD(MOSI); SD1(INT).
- SD Card communication pins: D3(SD3); D2(SD2); D1(SD1); CMD(CMD); D0(SD0); CLK(CLK).
- Analog output pin: A0
- GPIO pins: D0(GPIO16); D1(GPIO5); D2(GPIO4); D3(GPIO0); D4(GPIO2); D5(GPIO14); D6(GPIO12); D7(GPIO13); D8(GPIO15); RX(GPIO3); TX(GPIO1); SD3(GPIO10); SD2(GPIO9)

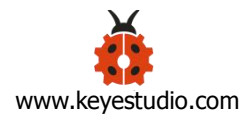

## **Detailed Using Method as follows:**

## Step1 | Install the Arduino IDE

When programming the control board, first you should install the Arduino software and driver.

You can download the different versions for different systems from the link below:

https://www.arduino.cc/en/Main/OldSoftwareReleases#1.5.x

NOTE: this control board is only compatible with Arduino 1.6.5 version or latest. In the following, we will download the Arduino 1.6.5 version.

| HOME BUY | SOFTWARE PRODUCTS            | EDU RESOURCES | COMMUNITY HELP                            |                          |
|----------|------------------------------|---------------|-------------------------------------------|--------------------------|
|          | windows installer            |               | Linux ARM                                 | OFGILITAD                |
| 1.6.10   | Windows<br>Windows Installer | MAC OS X      | Linux 32 Bit<br>Linux 64 Bit<br>Linux ARM | Source code<br>on Github |
| 1.6.9    | Windows<br>Windows Installer | MAC OS X      | Linux 32 Bit<br>Linux 64 Bit<br>Linux ARM | Source code<br>on Github |
| 1.6.8    | Windows<br>Windows Installer | MAC OS X      | Linux 32 Bit<br>Linux 64 Bit              | Source code<br>on Github |
| 1.6.7    | Windows<br>Windows Installer | MAC OS X      | Linux 32 Bit<br>Linux 64 Bit              | Source code<br>on Cithub |
| 1.6.6    | Windows<br>Windows Installer | MAC OS X      | Linux 32 Bit<br>Linux 64 Bit              | Source code<br>on Github |
| 1.6.5    | Windows<br>Windows Installer | MAC OS X      | Linux 32 Bit<br>Linux 64 Bit              | Source code<br>on Github |
| 1.6.4    | Windows<br>Windows Installer | MAC OS X      | Linux 32 Bit<br>Linux 64 Bit              | Source code<br>on Github |
| 1.6.3    | Windows<br>Windows Installer | MAC OS X      | Linux 32 Bit<br>Linux 64 Bit              | Source code<br>on Github |

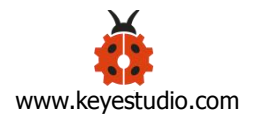

In this Windows system page, there are two options. One is Windows version, the other is Windows Installer.

For Windows Installer, you can download the installation file, this way you need to install the arduino IDE.

| 165   | Windows           | 1 | MACOSY | Linux 32 Bit | Source code |  |
|-------|-------------------|---|--------|--------------|-------------|--|
| 1.0.5 | Windows Installer | * | MACOSX | Linux 64 Bit | on Github   |  |

For simple Windows version, you can download the software directly, do not need to install, just directly use the software after unzip the file.

| NAC OS X     Linux 32 Bit     Source code       Unidows Installer     MAC OS X     Linux 64 Bit     on Github |
|----------------------------------------------------------------------------------------------------|
|----------------------------------------------------------------------------------------------------|

Next, we click the Windows, pop up the interface as below.

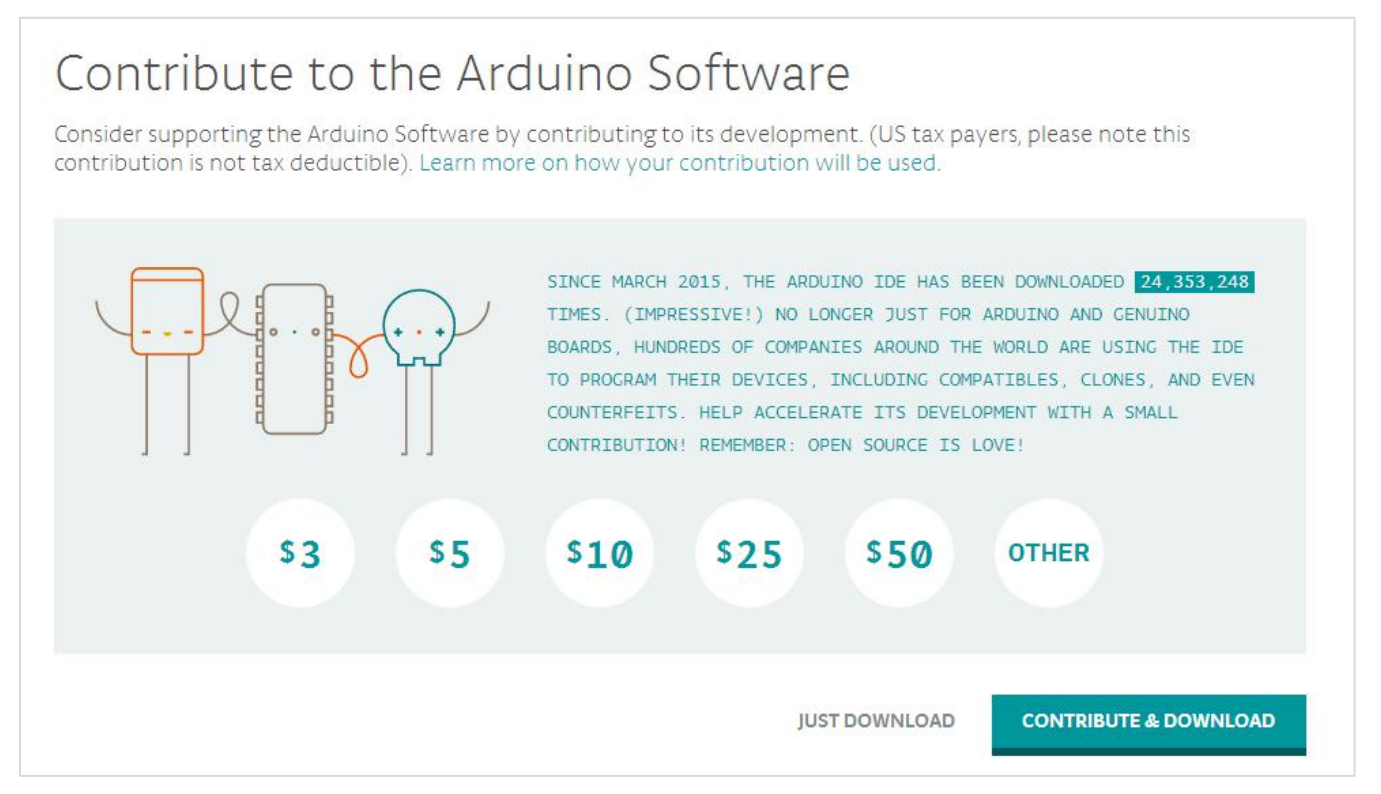

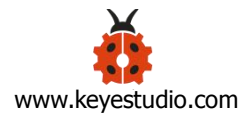

### Click JUST DOWNLOAD.

When the ZIP file is downloaded well to your computer, you can directly unzip the file. Open the Arduino-1.6.5-r5 folder, you should get it as follows.

| luino-1.6.5-r5-                    |                           |                        |                          |
|------------------------------------|---------------------------|------------------------|--------------------------|
| windows                            |                           |                        |                          |
| C. STREET CONTRACTOR OFFICE        | and Description Report.   | Ann 1 2 4 10 10        | A DESCRIPTION OF TAXABLE |
| I Disk (F:) 🕨 arduino-1.6.5-r5-win | dows → arduino-1.6.5-r5 → |                        |                          |
|                                    |                           |                        |                          |
| Share with 🔻 New folde             | r                         |                        |                          |
| ame                                | Date modified             | Туре                   | Size                     |
| 📙 dist                             | 2015/8/28 9:32            | File folder            |                          |
| drivers                            | 2015/8/28 9:32            | File folder            |                          |
| examples                           | 2015/8/28 9:32            | File folder            |                          |
| hardware                           | 2015/8/28 9:32            | File folder            |                          |
| java                               | 2015/8/28 9:32            | File folder            |                          |
| 📙 lib                              | 2015/8/28 9:32            | File folder            |                          |
| libraries                          | 2015/8/28 9:32            | File folder            |                          |
| reference                          | 2015/8/28 9:32            | File folder            |                          |
| tools                              | 2015/8/28 9:32            | File folder            |                          |
| 🧿 arduino                          | 2015/8/28 9:32            | Application            | 393 KB                   |
| ] arduino.l4j                      | 2015/8/28 9:32            | Configuration settings | 1 KB                     |
| 🧿 arduino_debug                    | 2015/8/28 9:32            | Application            | 390 KB                   |
| 🗋 arduino_debug.l4j                | 2015/8/28 9:32            | Configuration settings | 1 KB                     |
| libusb0.dll                        | 2015/8/28 9:32            | Application extension  | 43 KB                    |
| \delta msvcp100.dll                | 2015/8/28 9:32            | Application extension  | 412 KB                   |
| 🗟 msvcr100.dll                     | 2015/8/28 9:32            | Application extension  | 753 KB                   |
| revisions                          | 2015/8/28 9:32            | Text Document          | 67 KB                    |

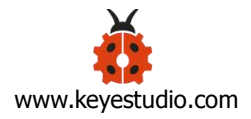

Click the icon of ARDUINO software to open it. This is your Arduino.

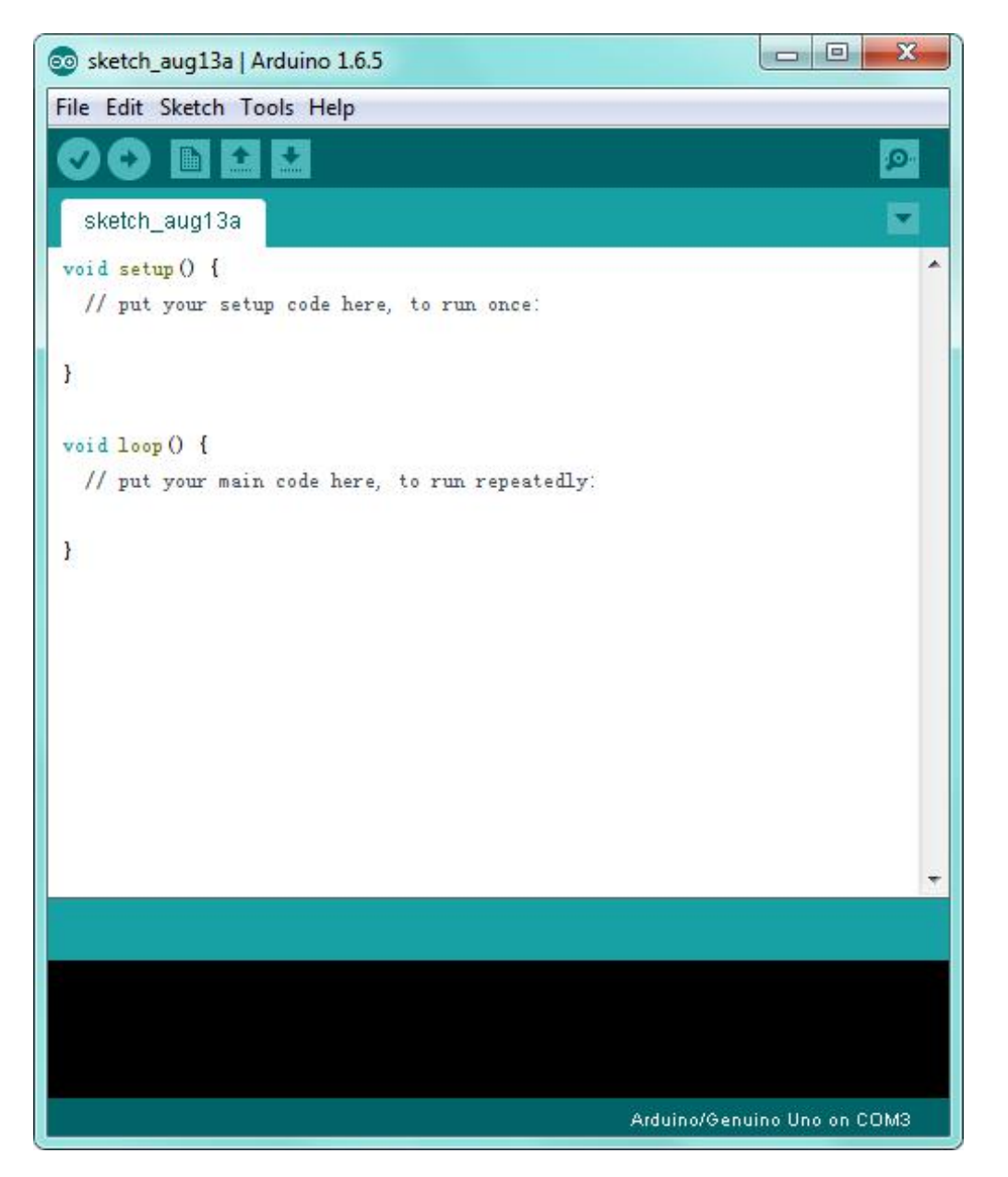

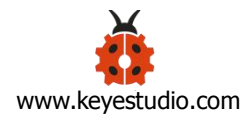

## Step2 | Install the Driver

The USB to serial port chip of this control board is **CP2102-GMR**. So you need to install the driver for the chip.

You can click the driver package download link here.

https://www.silabs.com/products/development-tools/software/usb-to-uart-bridg e-vcp-drivers

You can download the driver software for different systems.

#### Download Software

The CP210x Manufacturing DLL and Runtime DLL have been updated and must be used with v6.0 and later of the CP210x Windows VCP Driver. Application Note Software downloads affected are AN144SW.zip, AN205SW.zip and AN223SW.zip. If you are using a 5.x driver and need support you can download archived Application Note Software.

Legacy OS software and driver package download links and support information >

#### Download for Windows 10 Universal (v10.1.4)

| Platform               | Software              | Release Notes                  |
|------------------------|-----------------------|--------------------------------|
| 🙀 Windows 10 Universal | Download VCP (2.3 MB) | Download VCI2 Revision History |

#### Download for Windows 7/8/8.1 (v6.7.6)

| Platform          | Software                                                      | Release Notes                              |
|-------------------|---------------------------------------------------------------|--------------------------------------------|
| 🙀 Windows //8/8.1 | Download VCP (5.3 MB) (Default)                               | Download VCP Revision History              |
| 🙀 Windows //8/8.1 | Download VCP with Serial Enumeration (5:3 MB)<br>Learn More » | Download VCI <sup>2</sup> Revision History |

For example, download for Windows 7, you can get the driver package **CP210x\_Windows\_Drivers**.

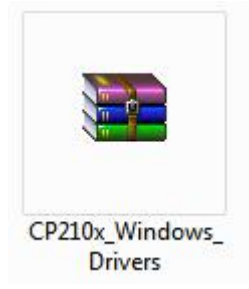

Unzip the package to install the driver.

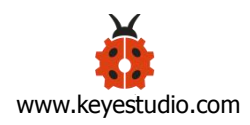

| ganize 👻 🖬 Open | Share with 👻 New folder            |                 |                   |          | = • | - |
|-----------------|------------------------------------|-----------------|-------------------|----------|-----|---|
| 5               | Name                               | Data modified   | Turne             | Cine     |     |   |
| Favorites       | Name                               | Date modified   | Type              | 5126     |     |   |
| 🧮 Desktop       | \mu x64                            | 2018/6/15 23:13 | File folder       |          |     |   |
| 🔛 Recent Places | 🍌 x86                              | 2018/6/15 23:13 | File folder       |          |     |   |
| 🐌 Downloads     | CP210xVCPInstaller_x64             | 2017/9/28 1:58  | Application       | 1,026 KB |     |   |
| 🎉 2345Downloads | CP210xVCPInstaller_x86             | 2017/9/28 1:58  | Application       | 903 KB   |     |   |
|                 | 👚 dpinst                           | 2017/9/28 1:45  | XML Document      | 12 KB    |     |   |
| 🚽 Libraries     | SLAB_License_Agreement_VCP_Windows | 2017/9/28 1:46  | Text Document     | 9 KB     |     |   |
| Documents       | slabvcp                            | 2018/6/2 4:35   | Security Catalog  | 11 KB    |     |   |
| J Music         | 🗿 slabvcp                          | 2018/6/2 4:35   | Setup Information | 8 KB     |     |   |
| Pictures        | <b>v6-7-6-driver-release-notes</b> | 2018/6/16 2:51  | Text Document     | 16 KB    |     |   |
| Videos          |                                    |                 |                   |          |     |   |
|                 |                                    |                 |                   |          |     |   |
| 2               |                                    |                 |                   |          |     |   |
|                 |                                    |                 |                   |          |     |   |
| 📮 Computer      |                                    |                 |                   |          |     |   |
|                 |                                    |                 |                   |          |     |   |
| 📮 Network       |                                    |                 |                   |          |     |   |
|                 |                                    |                 |                   |          |     |   |
|                 |                                    |                 |                   |          |     |   |

## Then double click **CP210xVCPInstaller\_x64** to install the driver. Shown below.

| CP210x USB to UART Bridge D | river Installer                                                                                                    |
|-----------------------------|----------------------------------------------------------------------------------------------------|
|                             | Welcome to the CP210x USB to<br>UART Bridge Driver Installer<br>This wizard will help you install the drivers for your CP210x<br>USB to UART Bridge device. |
|                             | To continue, click Next.<br>< Back Next > Cancel                                                                                                    |

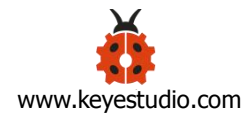

| To continue, accept the following license agreement. To read the entire agreement, use the scroll bar or press the Page Down key.         LICENSE AGREEMENT         SILICON LABS VCP DRIVER         IMPORTANT: READ CAREFULLY BEFORE AGREEING TO TERMS         This PRODUCT CONTAINS THE SILICON LABS VCP DRIVER AND INSTALLER PROGRAMS AND OTHER THIRD PARTY         SOFTWARE TOGETHER THESE PRODUCTS ARE REFERRED TO AS THE "LICENSED SOFTWARE". USE OF THE LICENSED SOFTWARE IS SUBJECT TO THE TERMS OF THIS LICENSE         I accept this agreement         I accept this agreement         I don't accept this agreement         I don't accept this agreement         I don't accept this agreement         I don't accept this agreement         I don't accept this agreement         I don't accept this agreement         I don't accept this agreement         I don't accept this agreement         I don't accept this agreement         I don't accept Installer         Ox USB to UART Bridge Driver Installer         The drivers are now installing                                                                                                    | ucense Ag   | greement                                                                                                    | EV.      |
|----------------------------------------------------------------------------------------------------|-------------|----------------------------------------------------------------------------------------------------|----------|
| LICENSE AGREEMENT<br>SILICON LABS VCP DRIVER<br>IMPORTANT: READ CAREFULLY BEFORE AGREEING TO TERMS<br>THIS PRODUCT CONTAINS THE SILICON LABS VCP DRIVER AND<br>INSTALLER PROGRAMS AND OTHER THIRD PARTY<br>SOFTWARE. TOGETHER THESE PRODUCTS ARE REFEREND TO<br>AS THE "LICENSED SOFTWARE". USE OF THE LICENSED<br>SOFTWARE IS SUBJECT TO THE TERMS OF THIS LICENSE<br>I accept this agreement<br>Back Next > Cancer<br>OX USB to UART Bridge Driver Installer<br>The drivers are now installing                                                                                                    | Ń           | To continue, accept the following license agreement. To read the entire agreement, use the scroll bar or press the Page Down key.                                                                                                    |          |
| THIS PRODUCT CONTAINS THE SILICON LABS VCP DRIVER AND INSTALLER PROGRAMS AND OTHER THIRD PARTY SOFTWARE.TOGETHER THESE PRODUCTS ARE REFERRED TO AS THE "LICENSED SOFTWARE IS SUBJECT TO THE TERMS OF THIS LICENSE   I accept this agreement Save As   I don't accept this agreement Image: Cancer   I don't accept this agreement Image: Cancer   I don't accept this agreement Image: Cancer   I don't accept this agreement Image: Cancer   I don't accept this agreement Image: Cancer   I don't accept this agreement Image: Cancer   I don't accept Installer Image: Cancer   Ox USB to UART Bridge Driver Installer Image: Cancer                                                                                                    |             | LICENSE AGREEMENT<br>SILICON LABS VCP DRIVER<br>IMPORTANT: READ CAREFULLY BEFORE AGREEING TO TERMS                                                                                                    | <b>^</b> |
| I accept this agreement   I don't accept this agreement     I don't accept this agreement        I don't accept this agreement< |             | THIS PRODUCT CONTAINS THE SILICON LABS VCP DRIVER AND<br>INSTALLER PROGRAMS AND OTHER THIRD PARTY<br>SOFTWARE.TOGETHER THESE PRODUCTS ARE REFERRED TO<br>AS THE "LICENSED SOFTWARE". USE OF THE LICENSED<br>SOFTWARE IS SUBJECT TO THE TERMS OF THIS LICENSE | Ŧ        |
| I don't accept this agreement          < Back                                                                                                    |             | I accept this agreement     Save As     Print                                                                                                    |          |
| < Back                                                                                                    |             | I don't accept this agreement                                                                                                    |          |
| he drivers are now installing                                                                                                    | Dx USB to I | < Back Next >                                                                                                    | Cancel   |
| Please wait while the drivers install. This may take some time to complete.                                                                                                    | he drivers  | s are now installing                                                                                                    | EU.      |
|                                                                                                    |             |                                                                                                    |          |

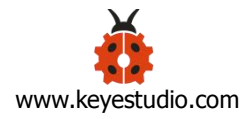

| e Driver Installer                      |                                        |
|-----------------------------------------|----------------------------------------|
| Completing the In<br>CP210x USB to U/   | stallation of the<br>ART Bridge Driver |
| The drivers were successfully i         | nstalled on this computer.             |
| You can now connect your dev            | vice to this computer. If your device  |
|                                         | na yaya kuna za Mingina t              |
|                                         |                                        |
|                                         |                                        |
|                                         |                                        |
| Driver Name                             | Status                                 |
| Driver Name                             | Status<br>Ready to use                 |
| Driver Name<br>Silicon Laboratories Inc | Status<br>Ready to use                 |
| Driver Name<br>Silicon Laboratories Inc | Status<br>Ready to use                 |

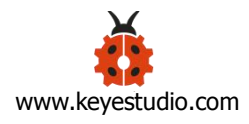

## Step3 | Install the ESP8266 with Arduino

Double-click the icon of Arduino 1.6.5 downloaded well, you will get the interface shown below.

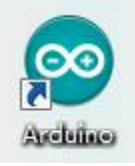

(Note: if the Arduino software loads in the wrong language, you can change it in

the preferences dialog. See the environment page for details.)

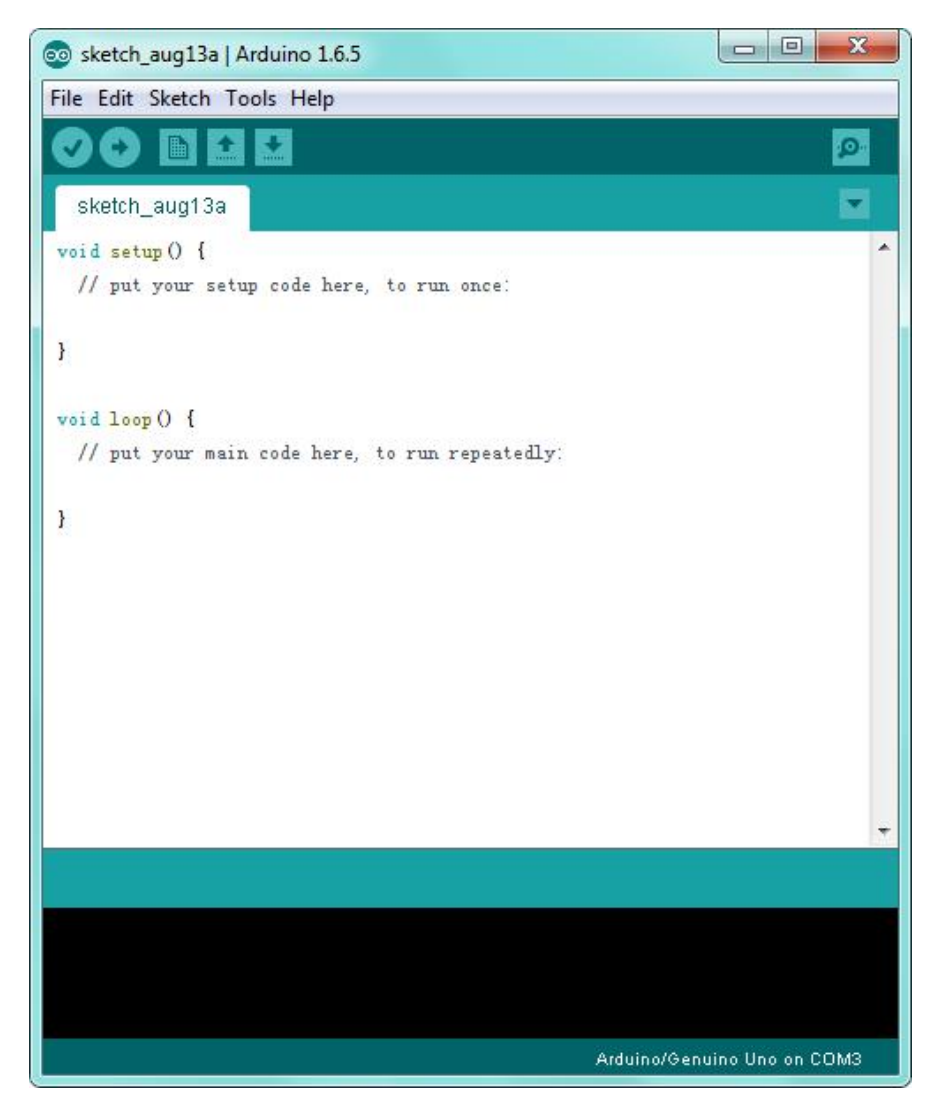

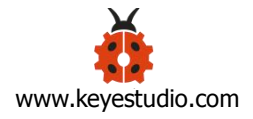

The functions of each button on the Toolbar are listed below:

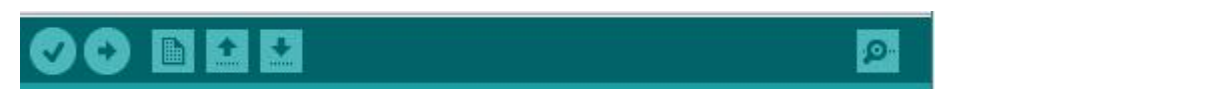

| Verify/Compile | Check the code for errors                              |
|----------------|--------------------------------------------------------|
| Upload         | Upload the current Sketch to the<br>Arduino            |
| New            | Create a new blank Sketch                              |
| Open           | Show a list of Sketches                                |
| Save           | Save the current Sketch                                |
| Serial Monitor | Display the serial data being sent from<br>the Arduino |

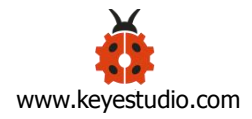

Firstly, plug one end of your USB cable into the Keyestudio ESP8266 WI-FI module and the other into a USB socket on your computer.

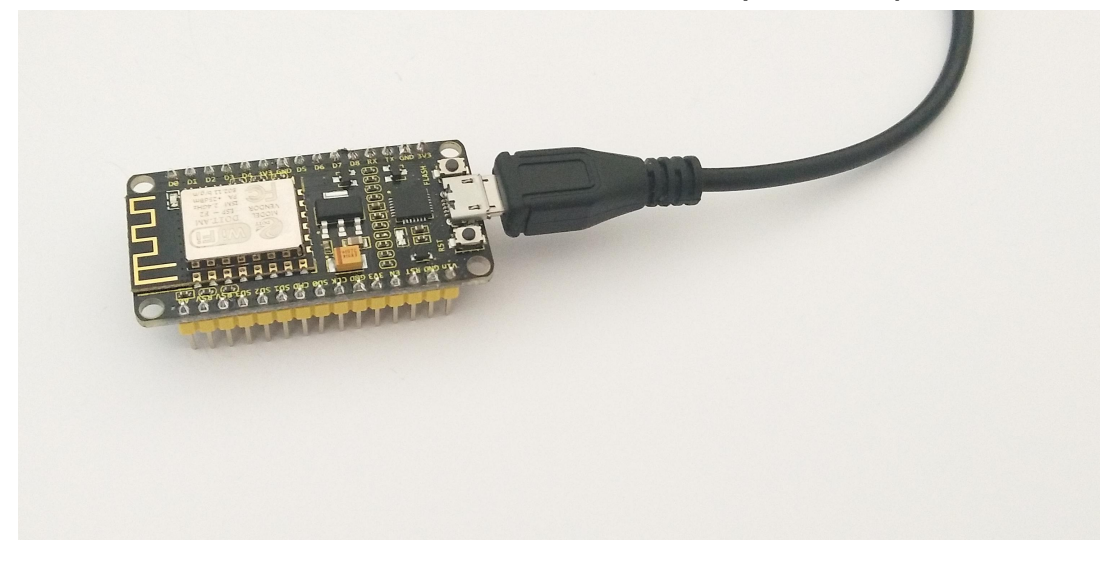

Then open the Arduino IDE, click the "File" to select the "Preferences".

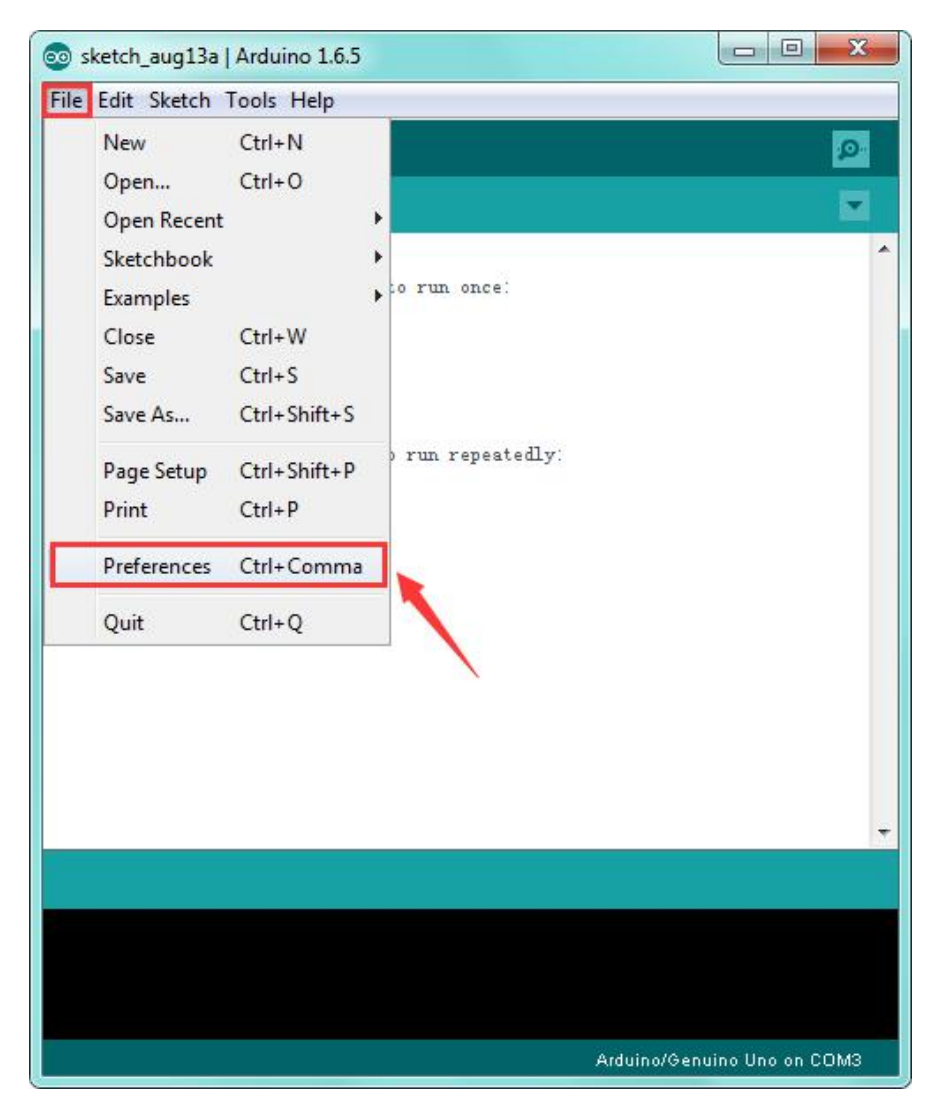

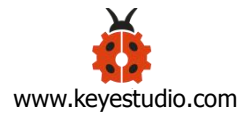

The pop-up interface is shown below.

See the "Additional Boards Manager URLs", copy and paste the link below: <a href="http://arduino.esp8266.com/stable/package\_esp8266com\_index.json">http://arduino.esp8266.com/stable/package\_esp8266com\_index.json</a>

### and then click OK.

| references                                                              |                               | ×      |
|-------------------------------------------------------------------------|-------------------------------|--------|
| Sketchbook location:                                                    |                               |        |
| D: \Administrator \Documents \Arduino                                   |                               | Browse |
| Editor language: English (English)                                      | (requires restart of Arduino) |        |
| Editor font size: 12                                                    |                               |        |
| Show verbose output during: 🕅 compilation 📗 upload                      |                               |        |
| Compiler warnings: None 🔻                                               |                               |        |
| 🕅 Display line numbers                                                  |                               |        |
| Thable Code Folding                                                     |                               |        |
| Verify code after upload                                                |                               |        |
| Use external editor                                                     | 1                             |        |
| Check for updates on startup                                            |                               |        |
| ✓ Update sketch files to new extension on save (.pde -> .ino)           |                               |        |
| V Save when verifying or uploading                                      |                               |        |
| Addıtional Boards Manager URLs: http://arduino.esp8266.com/stable/packa | ge_esp8266com_index.json      |        |
| More preferences can be edited directly in the file                     |                               |        |
| C:\Users\Administrator\AppData\Roaming\Arduino15\preferences.txt        |                               |        |
| (edit only when Arduino is not running)                                 | OK                            | Cancel |
|                                                                         |                               |        |

After that, click "Tools", for "Board", enter the Boards Manager, it will automatically download the relevant file. Shown below.

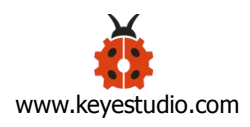

| e Edit Sketch To                | ols Help                                                                                                    |        |                                                                                                    |
|---------------------------------|----------------------------------------------------------------------------------------------------|--------|----------------------------------------------------------------------------------------------------|
| sketch_aug13;<br>oid setup () { | Auto Format     Ctrl+T       Archive Sketch     Fix Encoding & Reload       Serial Monitor     Ctrl+Shift+M | Q<br>• | -                                                                                                    |
| // put your s                   | Board: "Arduino/Genuino Uno"                                                                                |        | Boards Manager                                                                                                    |
|                                 | Port                                                                                                    | 1      | Arduino AVR Boards                                                                                                    |
| oid loop() {<br>// put your m   | Programmer: "AVRISP mkII"<br>Burn Bootloader                                                                | •      | Arduino Yún<br>Arduino/Genuino Uno<br>Arduino Duemilanove or Diecimila                                                                                                    |
|                                 |                                                                                                    |        | Arduino Nano<br>Arduino/Genuino Mega or Mega 2560<br>Arduino Mega ADK<br>Arduino Leonardo<br>Arduino/Genuino Micro<br>Arduino Esplora<br>Arduino Mini<br>Arduino Ethernet<br>Arduino Fio<br>Arduino BT<br>LilyPad Arduino USB |
|                                 | Arduino/Genuino Uno on                                                                                      | c      | LilyPad Arduino<br>Arduino Pro or Pro Mini<br>Arduino NG or older<br>Arduino Robot Control<br>Arduino Robot Motor                                                                                                    |

## Pop up the following window:

| ) Boards Manager                                                                                                    | x   |
|----------------------------------------------------------------------------------------------------|-----|
| Type All * Filter your search                                                                                                    |     |
| Arduino AVR Boards Built-In by Arduino version 1.6.8 INSTALLED<br>Boards included in this package:<br>Arduino Yún, Arduino/Genuino Uno, Arduino Uno WiFi, Arduino Diecimila, Arduino Nano, Arduino/Genuino Mega, Arduino<br>MegaADK, Arduino Leonardo, Arduino Leonardo Ethernet, Arduino/Genuino Micro, Arduino Esplora, Arduino Mini, Arduino Ethernet,<br>Arduino Fio, Arduino BT, Arduino LilyPadUSB, Arduino Lilypad, Arduino Pro, Arduino ATMegaNG, Arduino Robot Control, Arduino<br>Robot Motor, Arduino Gemma, Adafruit Circuit Playground, Arduino Yún Mini, Arduino Industrial 101, Linino One.<br><u>Online help</u><br><u>More info</u> | * H |
| Arduino megaAVR Boards by Arduino<br>Boards included in this package:<br>Arduino Uno WiFi Rev2.<br>Online help<br>More info                                                                                                    | _   |
| Arduino SAM Boards (32-bits ARM Cortex-M3) by Arduino<br>Boards included in this package:<br>Arduino Due.<br>Online help<br>More info                                                                                                    | -   |
| Downlog ding platforms index Downloaded 23kb of 69kb.                                                                                                    | el  |

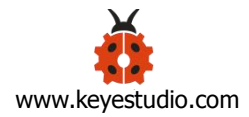

Done downloading the relevant file, it will pop up the window below. Then enter the 8266 on the blank bar and click Install.

| 💿 Boards Manager                                                                                                    | x                                                                                                    |  |  |  |
|----------------------------------------------------------------------------------------------------|----------------------------------------------------------------------------------------------------|--|--|--|
| Type All - 8266                                                                                                    |                                                                                                    |  |  |  |
| esp8266 by ESP8266 Community<br>Boards included in this package:<br>Generic ESP8266 Module, Generic ESP8285 Module, ESPDuino (ESP-13 Module<br>XinaBox CW01, ESPresso Lite 1.0, ESPresso Lite 2.0, Phoenix 1.0, Phoenix 2<br>(ESP-12E Module), Olimex MOD-WIFI-ESP8266(-DEV), SparkFun ESP8266 Thi<br>ESP-210, LOLIN(WEMOS) D1 R2 & mini, LOLIN(WEMOS) D1 mini Pro, LOLIN(V<br>Module), ThaiEasyElec's ESPino, WifInfo, Arduino, 4D Systems gen4 IoD Rans<br>Seeed Wio Link, ESPectro Core.<br>Online help<br>More info                                                                                                    | <ul> <li>Adafruit Feather HUZZAH ESP8266, Invent One,</li> <li>NodeMCU 0.9 (ESP-12 Module), NodeMCU 1.0</li> <li>SparkFun ESP8266 Thing Dev, SweetPea</li> <li>VEMOS) D1 mini Lite, WeMos D1 R1, ESPino (ESP-12</li> <li>Digistump Oak, WiFiduino, Amperka WiFi Slot,</li> </ul> |  |  |  |
|                                                                                                    | 2.4.2<br>2.5.0-beta2<br>2.5.0-beta1<br>2.4.2<br>2.4.1<br>2.4.0<br>2.4.0-rc2<br>2.4.0-rc1<br>2.3.0                                                                                                    |  |  |  |
|                                                                                                    | Close                                                                                                    |  |  |  |
| Deards Manager                                                                                                    | X                                                                                                    |  |  |  |
|                                                                                                    |                                                                                                    |  |  |  |
| Iype       AII       0200         esp8266 by ESP8266 Community       Boards included in this package:         Generic ESP8266 Module, Generic ESP8285 Module, ESPDuino (ESP-13 Module), Adafruit Feather HUZZAH ESP8266, XinaBox         CW01, ESPresso Lite 1.0, ESPresso Lite 2.0, Phoenix 1.0, Phoenix 2.0, NodeMCU 0.9 (ESP-12 Module), NodeMCU 1.0 (ESP-12E Module), Olimex MOD-WIFI-ESP8266(-DEV), SparkFun ESP8266 Thing, SparkFun ESP8266 Thing Dev, SweetPea ESP-210, LOLIN(WEMOS) D1 R2 & mini, LOLIN(WEMOS) D1 mini Pro, LOLIN(WEMOS) D1 mini Lite, WeMos D1 R1, ESPino (ESP-12 Module), ThaiEasyElec's ESPino, WifInfo, Arduino, 4D Systems gen4 IoD Range, Digistump Oak, WiFiduino, Amperka WiFi Slot, Seeed Wio Link.         Online help         More info |                                                                                                    |  |  |  |
|                                                                                                    | Installing                                                                                                    |  |  |  |
|                                                                                                    |                                                                                                    |  |  |  |
|                                                                                                    |                                                                                                    |  |  |  |
| Installation completed                                                                                                    | Cancel                                                                                                    |  |  |  |

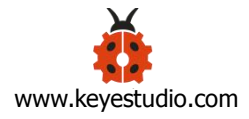

Installation completed, click Close, then click "Tools", for "Board", you should see

the NodeMCU 1.0 (ESP-12E Module). Shown below.

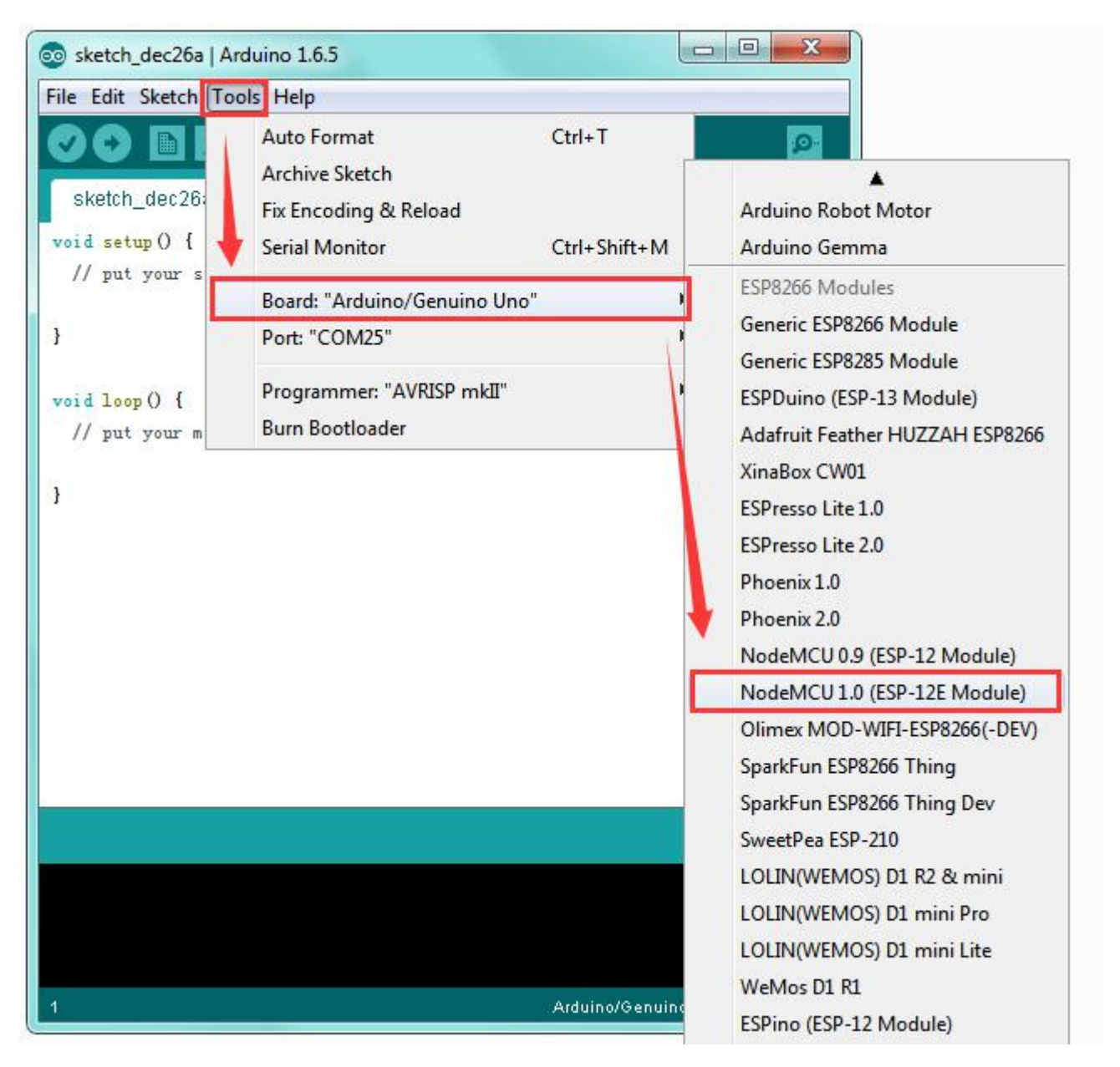

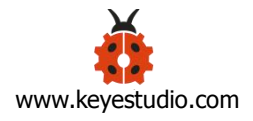

## Step4 | Add the Libraries

Before upload the code to test your board, you should first add the library ESP8266WiFi into the libraries folder of Arduino-1.6.5-r5.

You can click the link to download the library needed.

https://drive.google.com/open?id=1\_Y5IKCrDgY3AeovXZKorQ8FVk2olUOOL

| Edit View Tools H  | lelp                                            |                |                        |         |
|--------------------|-------------------------------------------------|----------------|------------------------|---------|
| rganize 🔻 🛛 🔭 Open | Include in library <b>*</b> Share with <b>*</b> | New folder     |                        | III - 🔟 |
| <b>7</b> Favorites | Name                                            | Date modified  | Туре                   | Size    |
| 📃 Desktop          | 鷆 dist                                          | 2015/8/28 9:32 | File folder            |         |
| 🖳 Recent Places    | 🍌 drivers                                       | 2015/8/28 9:32 | File folder            |         |
| 🐌 Downloads        | 🌛 examples                                      | 2015/8/28 9:32 | File folder            |         |
| ) 2345Downloads    | 🌗 hardware 📝                                    | 2015/8/28 9:32 | File folder            |         |
|                    | 🔰 java                                          | 2015/8/28 9:32 | File folder            |         |
| Libraries          | 퉬 lib 📂                                         | 2015/8/28 9:32 | File folder            |         |
| Documents          | 🍺 libraries                                     | 2015/8/28 9:32 | File folder            |         |
| J Music            | 🎍 reference                                     | 2015/8/28 9:32 | File folder            |         |
| Pictures           | 🍌 tools                                         | 2015/8/28 9:32 | File folder            |         |
| Videos             | 🥺 arduino                                       | 2015/8/28 9:32 | Application            | 393 KB  |
|                    | arduino.l4j                                     | 2015/8/28 9:32 | Configuration settings | 1 KB    |
| <b>b</b>           | 🥺 arduino_debug                                 | 2015/8/28 9:32 | Application            | 390 KB  |
|                    | 🗿 arduino_debug.l4j                             | 2015/8/28 9:32 | Configuration settings | 1 KB    |
| Computer           | 🔊 libusb0.dll                                   | 2015/8/28 9:32 | Application extension  | 43 KB   |
|                    | S msvcp100.dll                                  | 2015/8/28 9:32 | Application extension  | 412 KB  |
| 📭 Network          | svcr100.dll                                     | 2015/8/28 9:32 | Application extension  | 753 KB  |
|                    | revisions                                       | 2015/8/28 9:32 | Text Document          | 67 KB   |

### Note:

Before adding the library, you have opened the Arduino IDE. After add the library successfully, must restart the IDE, so the library can work.

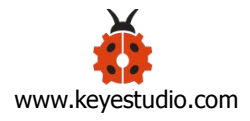

## Step5 | Select the Board and Serial Port

Open the Arduino IDE, you'll need to click the "Tools", then select the Board and the Serial Port.

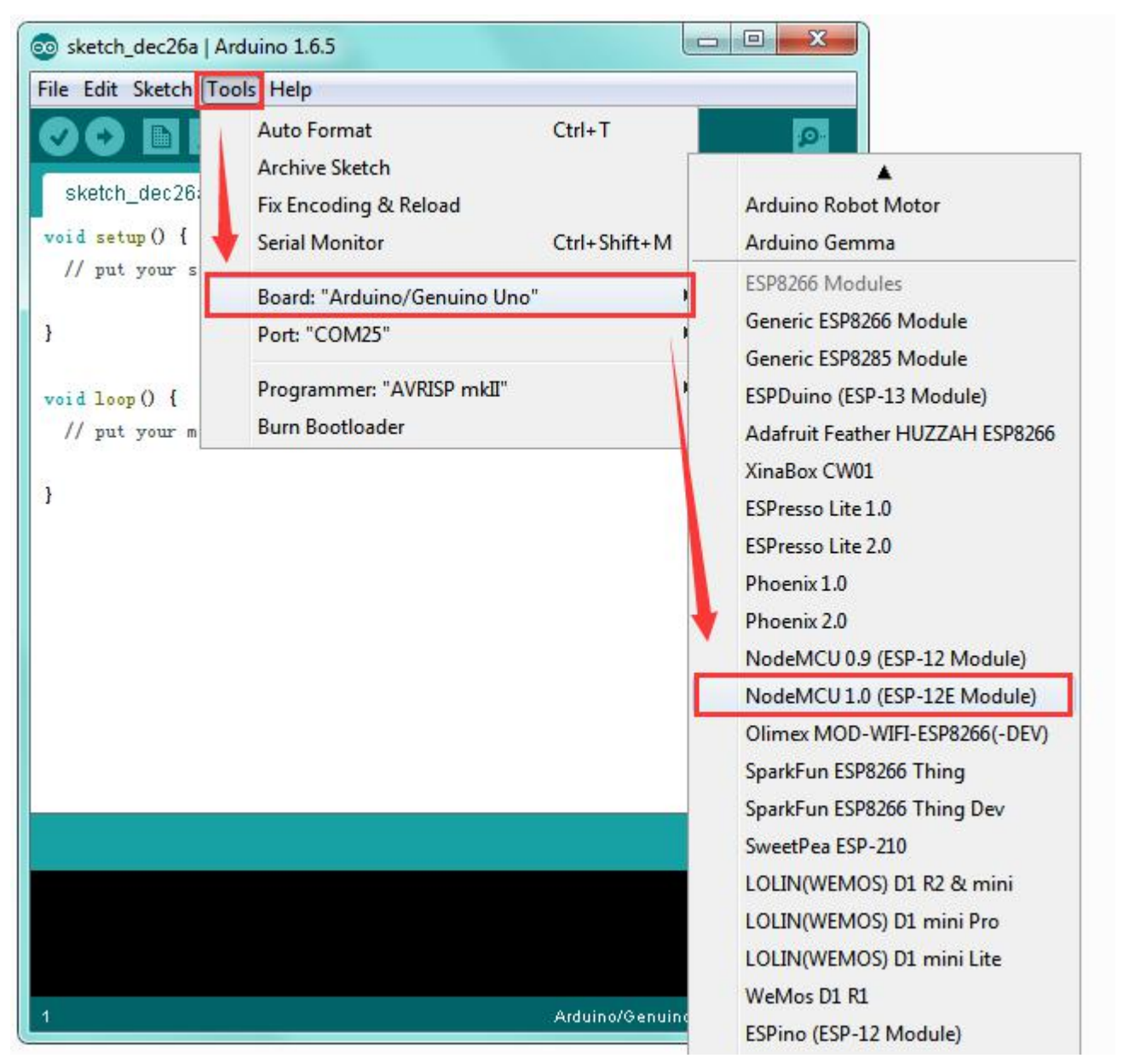

You can check out the Serial Port on your computer's Device Manager. Select your proper COM Port.

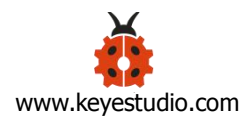

| Bevice Manager                                                                                                    |  |
|----------------------------------------------------------------------------------------------------|--|
| File Action View Help                                                                                                    |  |
|                                                                                                    |  |
| <ul> <li>XIAORONG</li> <li>Computer</li> <li>Disklays adapters</li> <li>Displays adapters</li> <li>Displays adapters</li> <li>Displays adapters</li> <li>Displays adapters</li> <li>Destand ther pointing devices</li> <li>Keyboards</li> <li>Monitors</li> <li>Network adapters</li> <li>Ports (COM &amp; LPT)</li> <li>Communications Port (COM3)</li> <li>Silicon Labs CP210x USB to UART Bridge (COM25)</li> <li>Silicon Labs CP210x USB to UART Bridge (COM25)</li> <li>System devices</li> <li>System devices</li> <li>Universal Serial Bus controllers</li> </ul> |  |
|                                                                                                    |  |

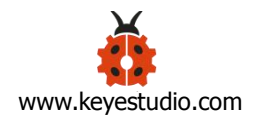

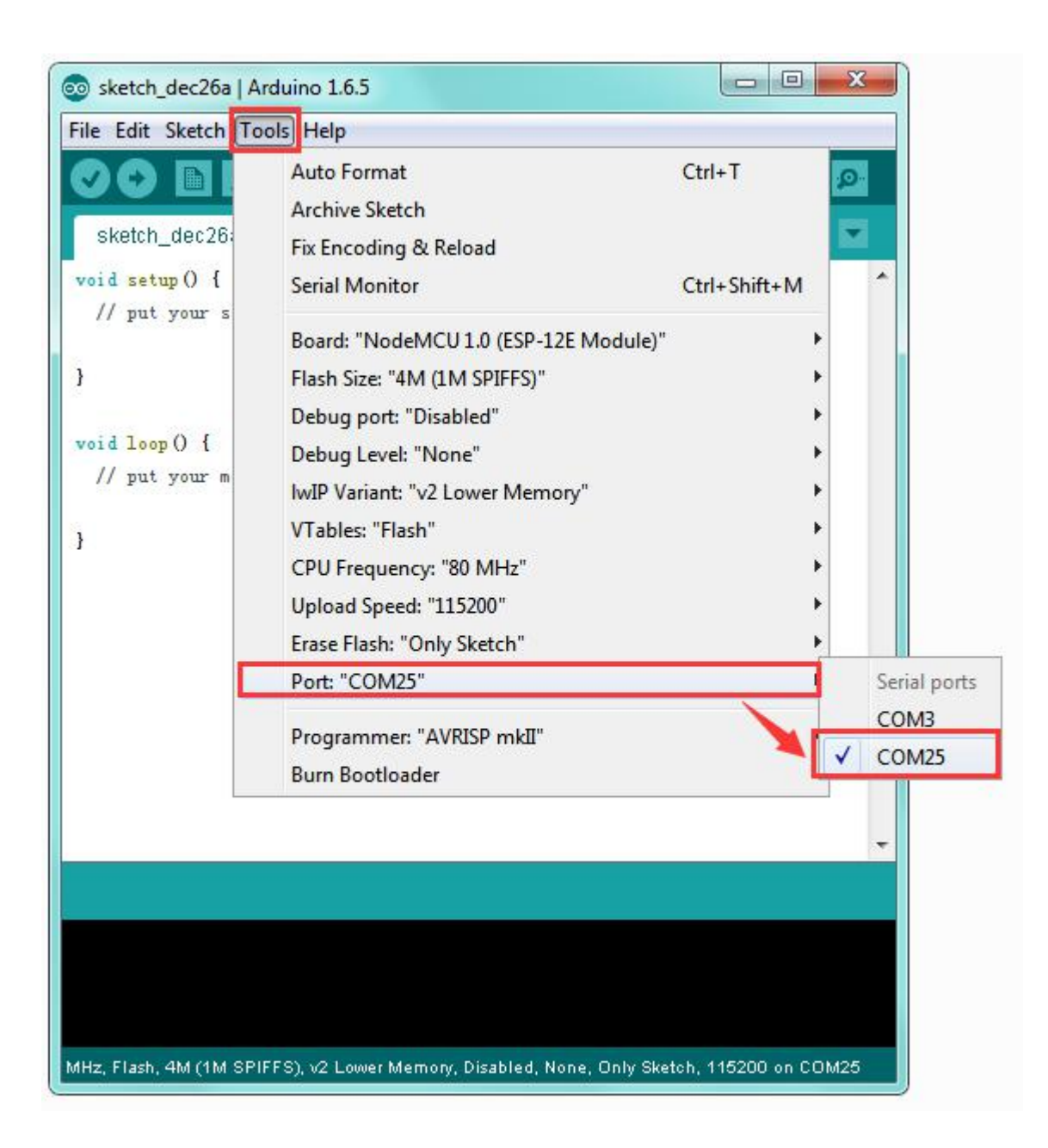

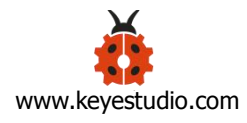

## Step6 | Upload the Code

Add well the libraries mentioned above, and select the proper Board and Port, you should upload the code to test the module.

Below is an example code, you can copy and paste it on Arduino IDE.

```
******
/*
*
   This sketch demonstrates how to scan WiFi networks.
   The API is almost the same as with the WiFi Shield library,
*
*
   the most obvious difference being the different file you need to include:
*/
#include "ESP8266WiFi.h"
void setup() {
 Serial.begin(115200);
 // Set WiFi to station mode and disconnect from an AP if it was previously connected
 WiFi.mode(WIFI_STA);
 WiFi.disconnect();
 delay(100);
 Serial.println("Setup done");
}
void loop() {
 Serial.println("scan start");
```

// WiFi.scanNetworks will return the number of networks found int n = WiFi.scanNetworks(); Serial.println("scan done"); if (n == 0)

Serial.println("no networks found");

#### else

}

```
{
  Serial.print(n);
  Serial.println(" networks found");
  for (int i = 0; i < n; ++i)
  {
    // Print SSID and RSSI for each network found
    Serial.print(i + 1);
    Serial.print(": ");
    Serial.print(WiFi.SSID(i));
    Serial.print(" (");
    Serial.print(WiFi.RSSI(i));
    Serial.print(")");
    Serial.println((WiFi.encryptionType(i) == ENC_TYPE_NONE)?" ":"*");
    delay(10);
  }
}
Serial.println("");
// Wait a bit before scanning again
delay(5000);
```

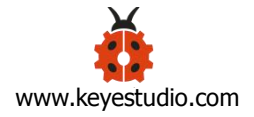

After copy and paste the code on IDE, click the compile button, if compiling successfully, the message "Done compiling." will appear in the status bar.

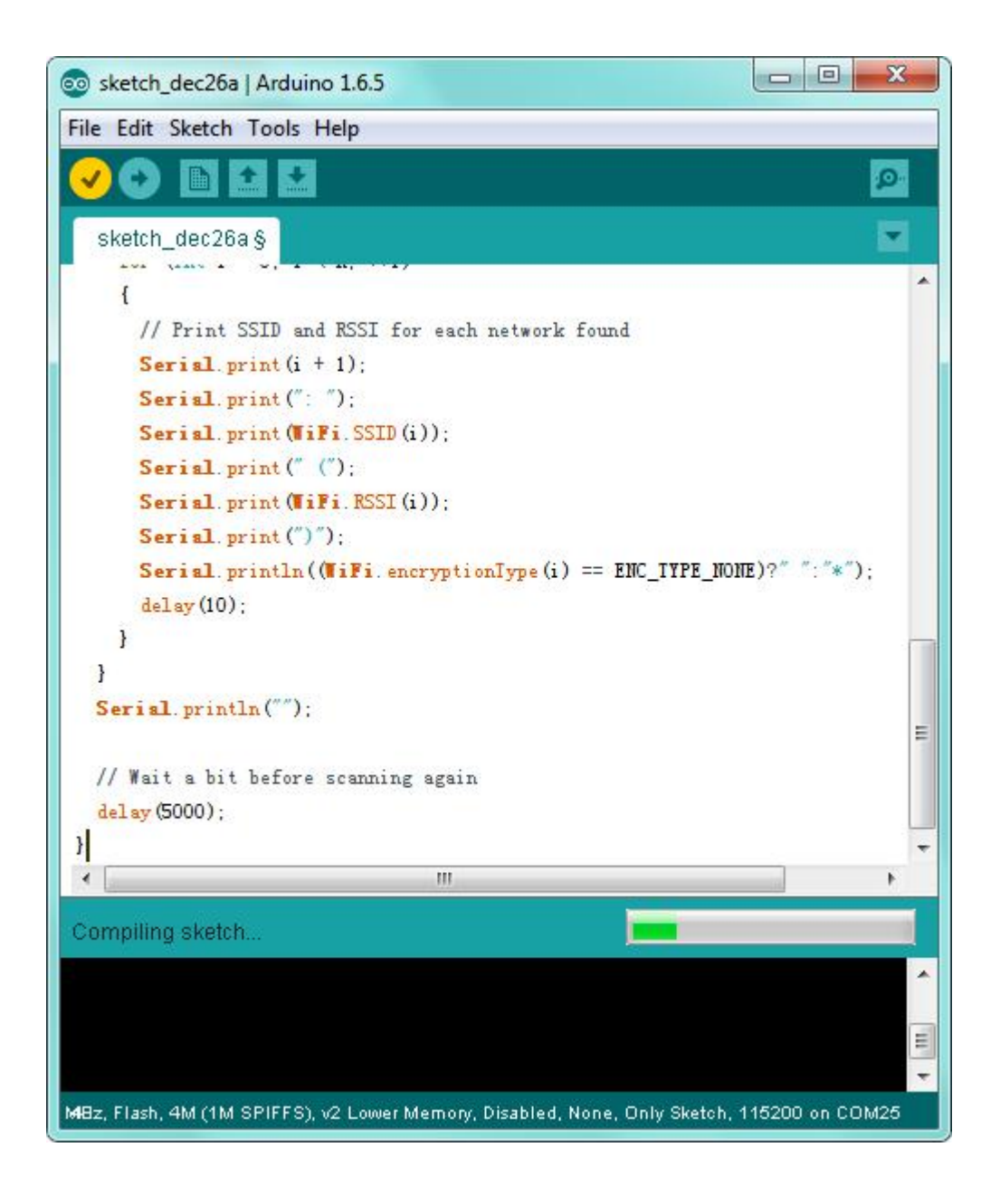

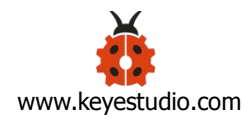

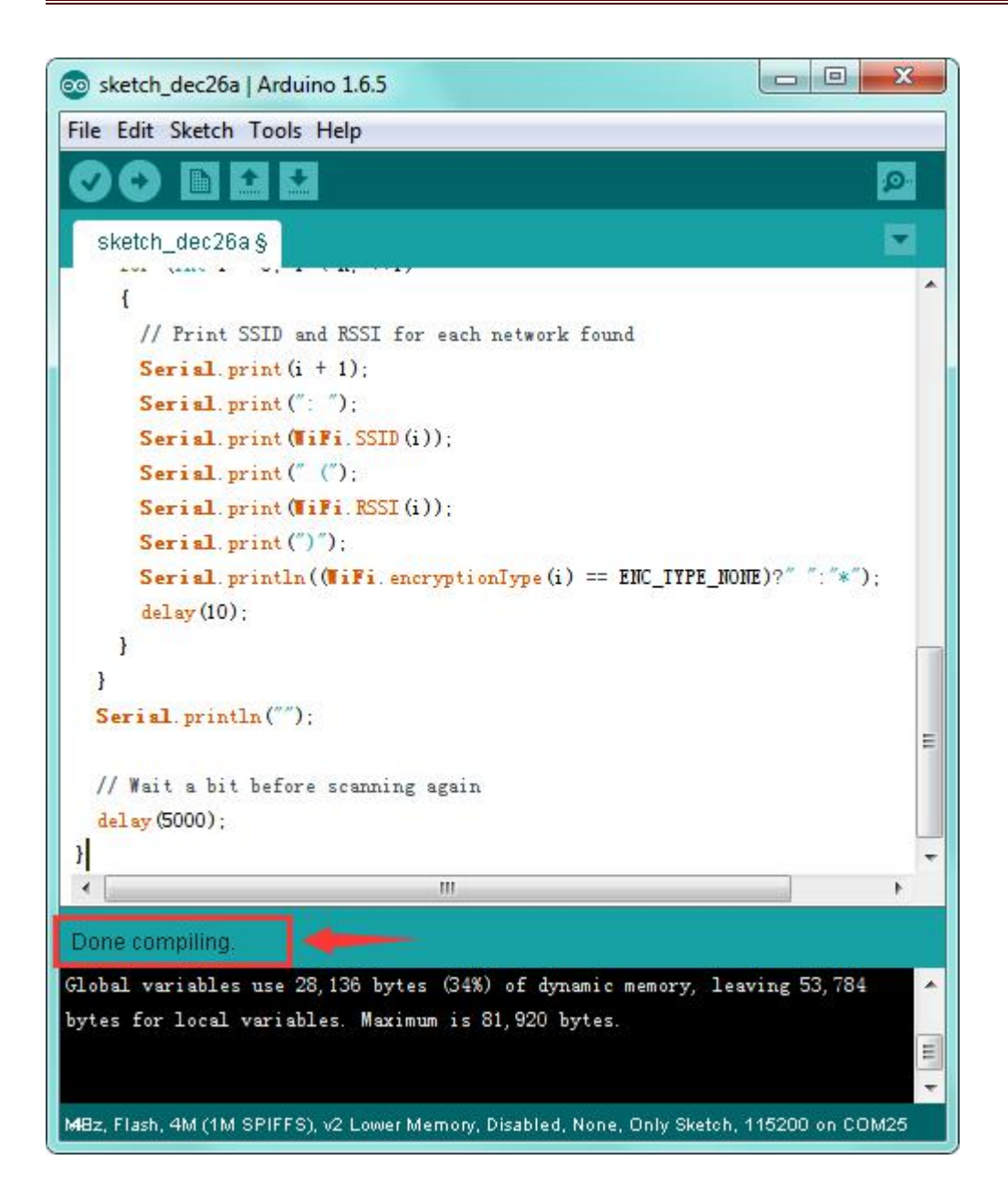

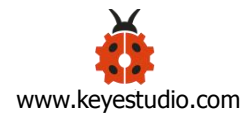

Then click the "Upload" button, if the upload is successful, the message "Done uploading." will appear in the status bar.

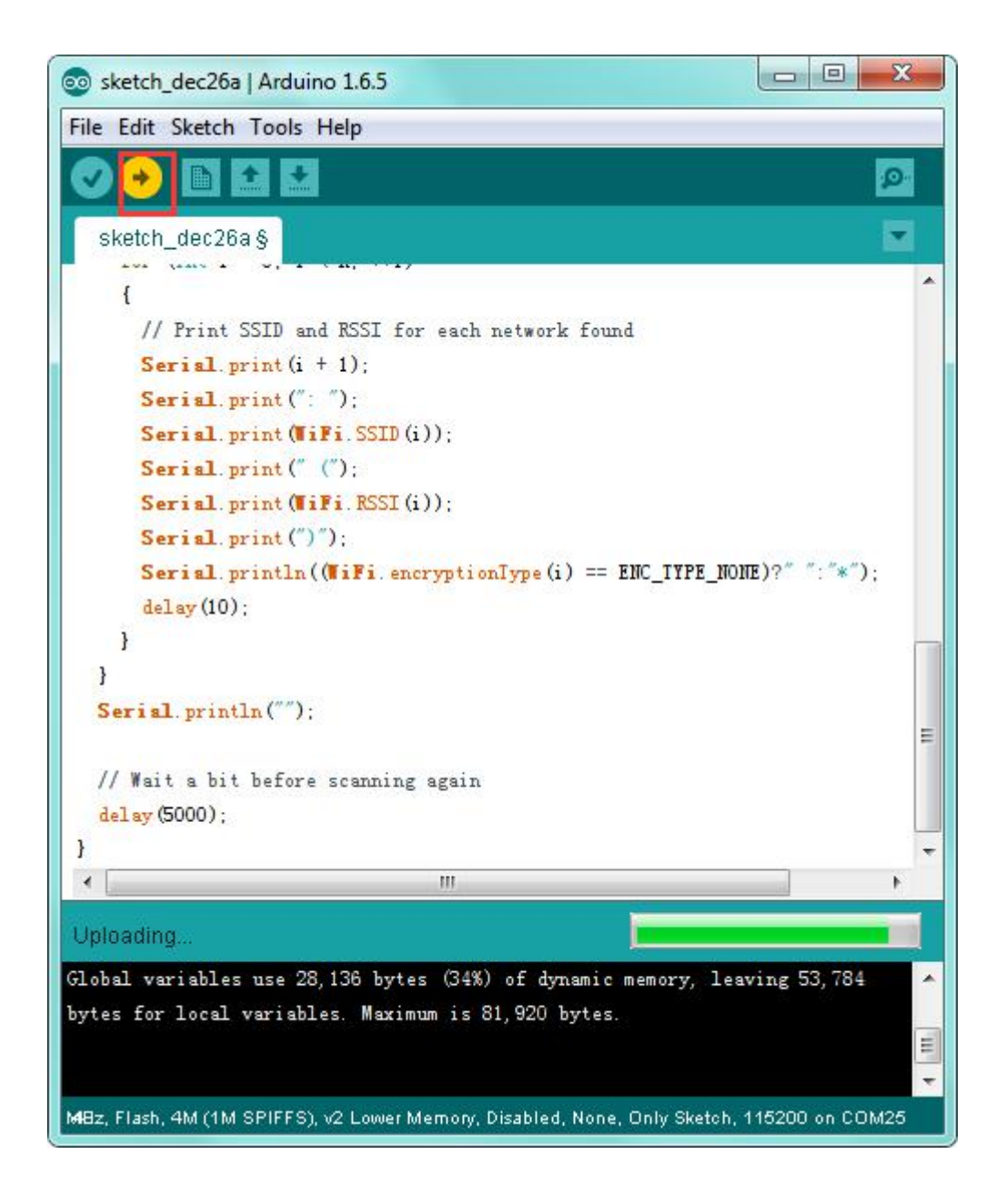

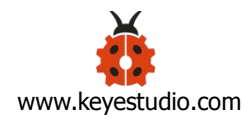

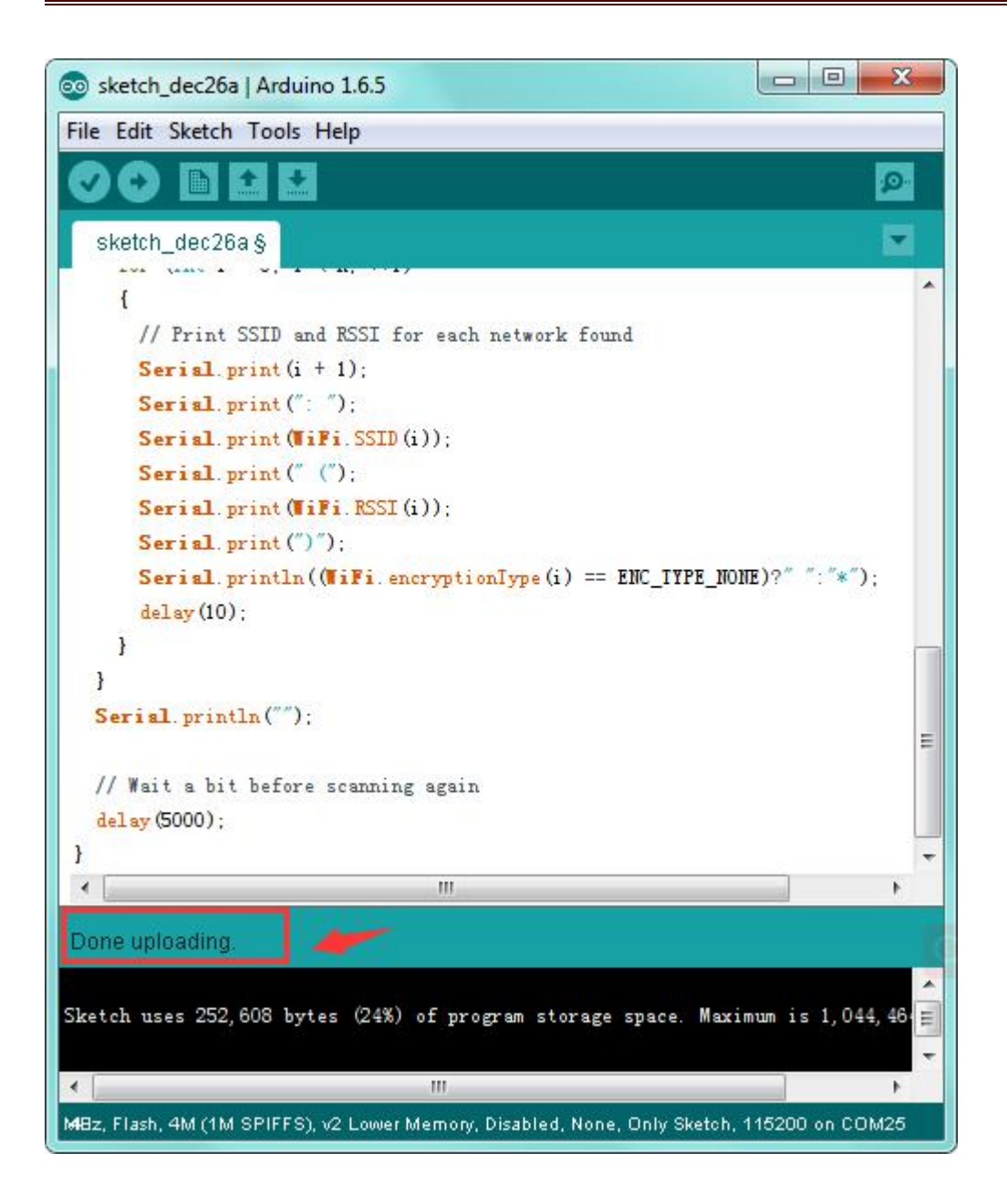

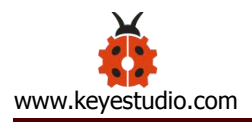

## Step7 | What Should You See

Done uploading the code, open the serial monitor and set the baud rate to 115200, you should see all the WIFI information.

| sketch_dec26a   Arduino 1.6.5                                |                         |                  |               |
|--------------------------------------------------------------|-------------------------|------------------|---------------|
| File Edit Sketch Tools Help                                  |                         |                  |               |
|                                                              | Serial Monitor 🦻        |                  |               |
| sketch_dec26a §                                              | © COM25                 |                  |               |
| {<br>// Print SSID and RSSI for each                         |                         |                  | Send          |
| Serial. print (i + 1);                                       | Setup done              |                  | <u>^</u>      |
| Serial. print (": ");                                        | scan start              |                  |               |
| Serial. print (WiFi. SSID (i));                              | scan done               |                  |               |
| Serial. print (" (");                                        | 8 networks found        |                  |               |
| Serial. print (WiFi. RSSI (i));                              | 1: yihongfushi (-61)*   |                  |               |
| Serial. print (")");                                         | 2: ZHENDEMAN (-77)*     |                  |               |
| Serial. println ((WiFi. encrypti                             | 3: HUAWEI-3L9MLS (-69)* |                  |               |
| del ay (10);                                                 | 4: ChinaNet-ixRU (-72)* |                  |               |
| }                                                            | 5: Chinalet-kzIn (-79)* |                  |               |
| }                                                            | 6: jclax8888 (~/8)*     |                  |               |
| Serial. println ("");                                        | (: 50 (-75)*            |                  |               |
|                                                              | 0. 300 I (10)*          |                  |               |
| <pre>// #ait a bit before scanning again delege/E000).</pre> | scan start              |                  |               |
| aeray (5000).                                                | scan done               |                  |               |
|                                                              | 8 networks found        |                  |               |
|                                                              | 1: yihongfushi (-69)*   |                  |               |
| Done uploading.                                              | 2: ZHENDEMAN (-83)*     |                  |               |
|                                                              | 3: jekx8888 (-84)*      |                  |               |
| Sketch uses 252,608 bytes (24%) of pro                       | 4: HUAWEI-3L9ML8 (-75)* |                  |               |
|                                                              | 5: ChinaNet-ixRU (-76)* |                  | <b>/</b>      |
| * III                                                        | 6: ChinaNet-kzTn (-82)* |                  | -             |
| MBz, Flash, 4M (1M SPIFFS), v2 Lower Memory                  | V Autoscroll            | No line ending 💌 | 115200 baud 👻 |

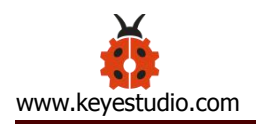

## Package Includes:

- Keyestudio ESP8266 WI-FI module\* 1
- USB cable \* 1

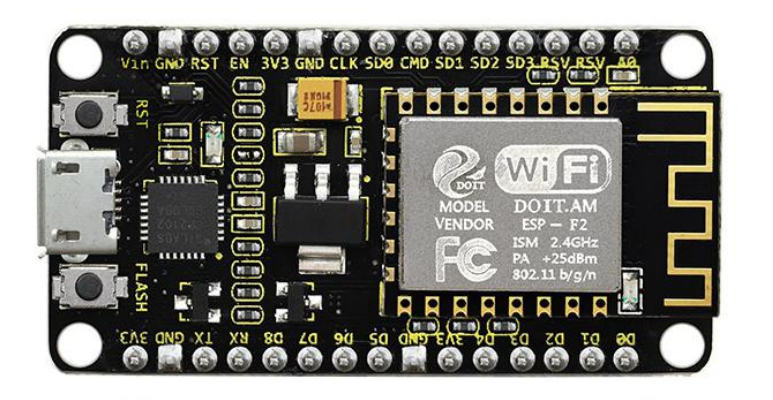

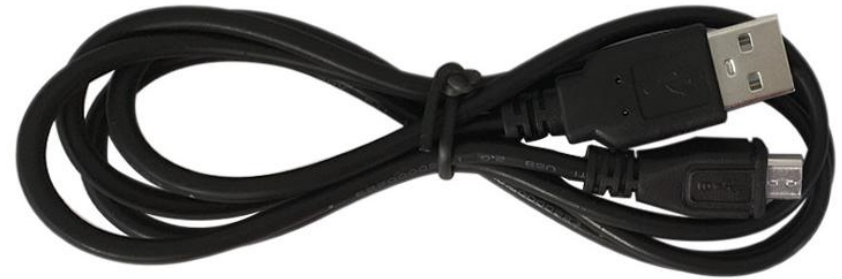

## More Resources:

You can download the PDF file from the link: https://drive.google.com/open?id=1Wfgqrcm-TgBC5frC303jiErqVrZ678J8

Driver Software Download: https://www.silabs.com/products/development-tools/software/usb-to-uart-bridg e-vcp-drivers

Download the Libraries:

https://drive.google.com/open?id=1\_Y5lKCrDgY3AeovXZKorQ8FVk2olUOOL

Download the Code:

https://drive.google.com/open?id=101IQF4so7e2buAN3GT9OhJaw7BvE6zvG

**ARDUINO Software:** 

https://www.arduino.cc/en/Main/OldSoftwareReleases#1.5.x